## **IRVINE** UNIFIED SCHOOL DISTRICT

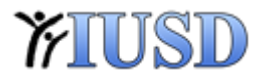

## How to: Reinstall Student Printer

If a student's Computer does not have the printer installed, this is how to force it to install for that student

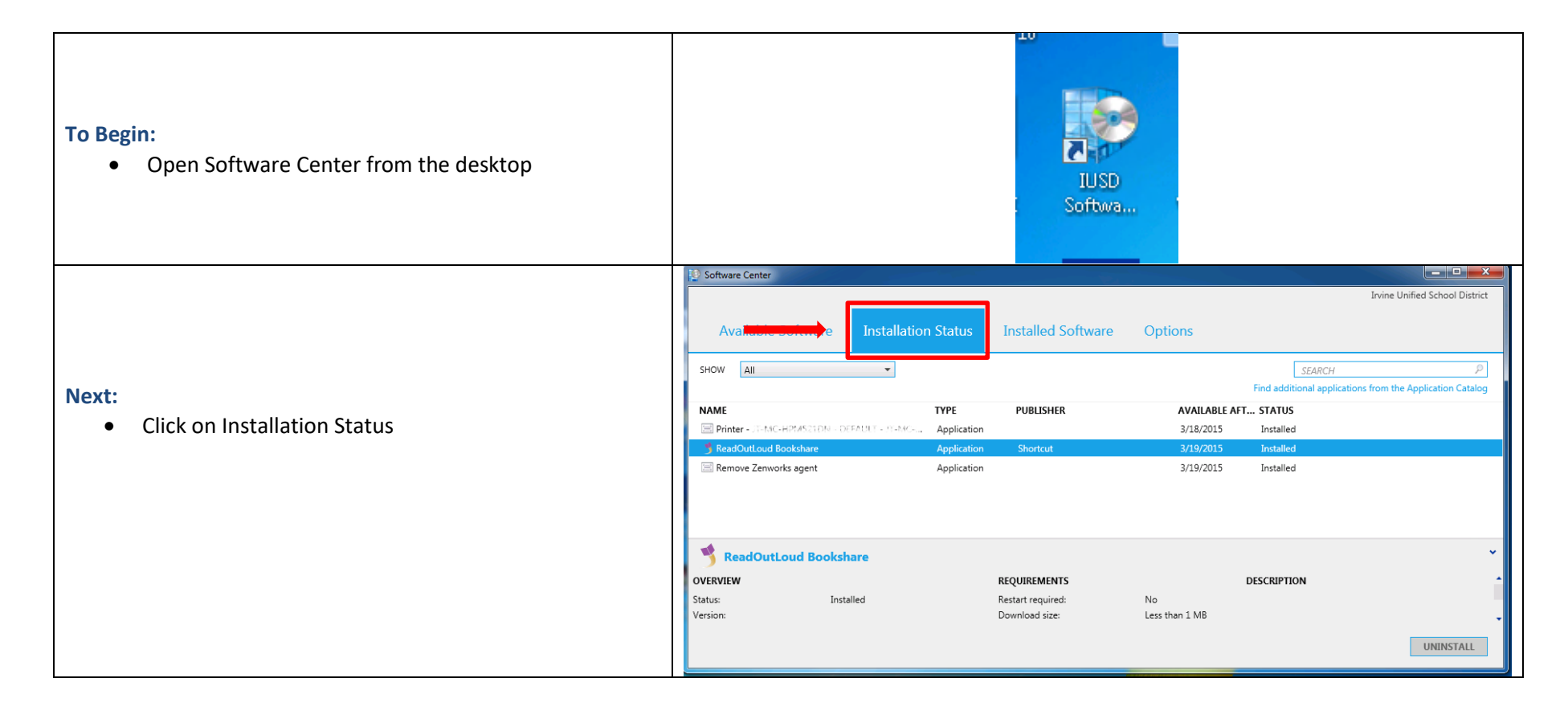

## **IRVINE** UNIFIED SCHOOL DISTRICT

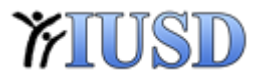

|                                                                    | Software Center                                                 |                                      |                        |                                      |
|--------------------------------------------------------------------|-----------------------------------------------------------------|--------------------------------------|------------------------|--------------------------------------|
|                                                                    |                                                                 |                                      |                        | Irvine Unified School District       |
|                                                                    | Available Software Ir                                           | stallation Status Installed Software | Options                |                                      |
| Next:                                                              | SHOW All                                                        | *                                    | SEARCH                 | Q                                    |
| • Select the printer                                               |                                                                 |                                      | Find additional applic | cations from the Application Catalog |
|                                                                    | NAME                                                            | TYPE PUBLISHER                       | AVAILABLE AFT STATUS   |                                      |
|                                                                    | ReadOutLoud Bookshare                                           | Application Shortcut                 | 3/18/2015 Installed    |                                      |
|                                                                    | Remove Zenworks agent                                           | Application                          | 3/19/2015 Installed    |                                      |
|                                                                    |                                                                 |                                      |                        |                                      |
|                                                                    |                                                                 |                                      |                        |                                      |
|                                                                    |                                                                 |                                      |                        |                                      |
|                                                                    | Printer - (TAMC HE33521DM KOFFAGA & USBAMCARPMER23DM - DEFAULT  |                                      |                        |                                      |
|                                                                    | OVERVIEW                                                        | REQUIREMENTS                         | DESCRIPTION            | 1                                    |
|                                                                    | Language:                                                       | Download size:                       | No<br>Less than 1 MB   |                                      |
|                                                                    |                                                                 |                                      |                        | REINSTALL                            |
|                                                                    |                                                                 |                                      |                        | REINSTALL                            |
|                                                                    | Software Center                                                 |                                      |                        |                                      |
|                                                                    | _                                                               |                                      |                        | Irvine Unified School District       |
| Next:                                                              | Available Software Ir                                           | stallation Status Installed Software | Options                |                                      |
| Next.                                                              |                                                                 |                                      |                        |                                      |
| Click the Reinstall button                                         | SHOW All                                                        | *                                    | SEARCH                 | P                                    |
|                                                                    | NAME                                                            | TYPE PUBLISHER                       | AVAILABLE AFT STATUS   |                                      |
|                                                                    | Printer - Divice INScience Printer                              | Application                          | 3/18/2015 Installed    |                                      |
|                                                                    | ReadOutLoud Bookshare                                           | Application Shortcut                 | 3/19/2015 Installed    |                                      |
|                                                                    | Remove Zenworks agent                                           | Application                          | 3/19/2015 Installed    |                                      |
|                                                                    |                                                                 |                                      |                        |                                      |
|                                                                    |                                                                 |                                      |                        |                                      |
|                                                                    | Printer - JT-NGC NEWS21DM - DEFAULT TIST-INC-HRMH23PN - DEFAULT |                                      |                        |                                      |
|                                                                    | OVERVIEW                                                        | REQUIREMENTS                         | DESCRIPTION            |                                      |
|                                                                    | Status: Installed                                               | Restart required:                    | No                     |                                      |
|                                                                    | Language:                                                       | Download size:                       | Less than 1 MB         |                                      |
|                                                                    |                                                                 |                                      | _                      | REINSTALL                            |
|                                                                    |                                                                 |                                      |                        |                                      |
|                                                                    |                                                                 |                                      |                        |                                      |
| <b>Complete:</b> The printer will reinstall and the student should |                                                                 |                                      |                        |                                      |
| now be able to print                                               |                                                                 |                                      |                        |                                      |
|                                                                    |                                                                 |                                      |                        |                                      |